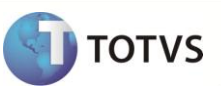

# Relatório Preços de Transferência (RG1122-01)

| Produto   | : | Microsiga Protheus <sup>®</sup> Compras versão 10 |                    |   |          |
|-----------|---|---------------------------------------------------|--------------------|---|----------|
| Chamado   | : | TFDTPC                                            | Data da publicação | : | 09/10/12 |
| País (ES) | : | Argentina                                         | Banco(s) de Dados  | : | Todos    |

### Importante

Esta melhoria depende de execução do *update* de base **AR\_UPDRG1122**, conforme **Procedimentos para Implementação**.

Realizada melhoria com o novo relatório *rdmake* **Preços de Transferência (RG1122-01)** como modelo de apoio à **RG 1122-01 -Operações Internacionais Preços de Transferência**. Ele permite emitir detalhes do fornecedor no exterior, selecionados por data de registro contábil.

## Importante

Ao executar o compatibilizador **AR\_UPDRG1122** é criado o campo **Or. Bem /Serv. (B5\_TPORIG)** no dicionário de dados, pois, trata-se de um item necessário para o relatório.

### PROCEDIMENTO PARA IMPLEMENTAÇÃO

Antes de executar o compatibilizador AR\_UPDRG1122 é imprescindível:

- a) Realizar o backup da base de dados do produto que será executado o compatibilizador (diretório \PROTHEUS\_DATA\DATA) e dos dicionários de dados SXs (diretório \PROTHEUS\_DATA\SYSTEM).
- b) Os diretórios acima mencionados correspondem à instalação padrão do Protheus, portanto, devem ser alterados conforme o produto instalado na empresa.
- c) Essa rotina deve ser executada em modo exclusivo, ou seja, nenhum usuário deve estar utilizando o sistema.
- d) Se os dicionários de dados possuírem índices personalizados (criados pelo usuário), antes de executar o compatibilizador, certifique-se de que estão identificados pelo *nickname*. Caso o compatibilizador necessite criar índices, irá adicioná-los a partir da ordem original instalada pelo Protheus, o que poderá sobrescrever índices personalizados, caso não estejam identificados pelo *nickname*.
- e) O compatibilizador deve ser executado com a Integridade Referencial desativada\*.

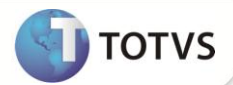

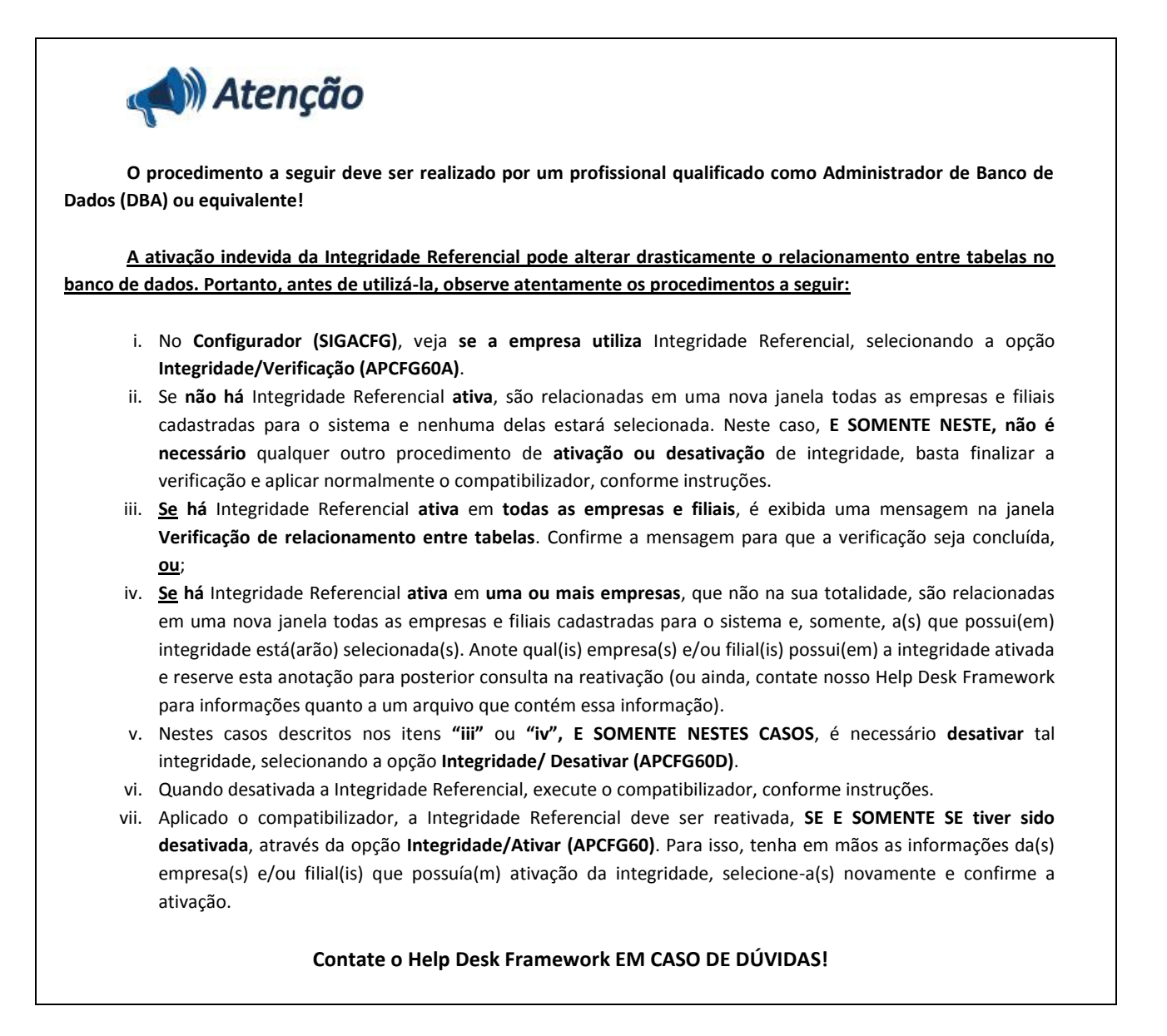

1. Em Microsiga Protheus® TOTVS Smart Client, digite U\_AR\_UPDRG1122 no campo Programa Inicial.

## Importante

Para a correta atualização do dicionário de dados, certifique-se que a data do compatibilizador seja igual ou superior a 24/09/12.

- 2. Clique em **OK** para continuar.
- 3. Após a confirmação é exibida uma tela para a seleção da empresa em que o dicionário de dados será modificado.
- 4. Ao confirmar é exibida uma mensagem de advertência sobre o backup e a necessidade de sua execução em modo exclusivo.
- Clique em Processar para iniciar o processamento. O primeiro passo da execução é a preparação dos arquivos.
   É apresentada uma mensagem explicativa na tela.
- 6. Em seguida, é exibida a janela Atualização concluída com o histórico (*log*) de todas as atualizações processadas. Nesse *log* de atualização são apresentados somente os campos atualizados pelo programa. O compatibilizador cria os campos que ainda não existem no dicionário de dados.

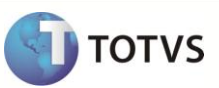

- 7. Clique em Gravar para salvar o histórico (log) apresentado.
- 8. Clique em **OK** para encerrar o processamento.

### **ATUALIZAÇÕES DO COMPATIBILIZADOR**

- 1. Criação de Campos no arquivo SX3 Campos:
  - Tabela SB5 Complemento Cadastro de Produtos

| Campo       | B5_TPORIG                 |
|-------------|---------------------------|
| Тіро        | Caracter                  |
| Tamanho     | 1                         |
| Decimal     | un                        |
| Formato     | @!                        |
| Título      | Or. Bem /Serv.            |
| Descrição   | Origem Bem/Serviço        |
| Nível       | 1                         |
| Usado       | SIM                       |
| Obrigatório | Não                       |
| Browse      | Não                       |
| Help        | Tp Origem Bem ou serviço. |

2. Criação de Perguntas no arquivo SX1 – Cadastro de Perguntas:

| Pergunte | Data Contábil de ? |
|----------|--------------------|
| Nome     | ARGRG1122          |
| Ordem    | 01                 |
| Тіро     | D                  |
| Tamanho  | 8                  |

| Pergunte | Data Contábil ate? |
|----------|--------------------|
| Nome     | ARGRG1122          |
| Ordem    | 02                 |
| Тіро     | D                  |
| Tamanho  | 8                  |

## **Boletim Técnico**

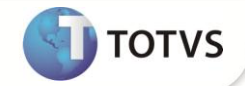

| Pergunte | Moeda do relatório ? |
|----------|----------------------|
| Nome     | ARGRG1122            |
| Ordem    | 03                   |
| Тіро     | Ν                    |
| Tamanho  | 1                    |

| Pergunte | Converte valores por ? |
|----------|------------------------|
| Nome     | ARGRG1122              |
| Ordem    | 04                     |
| Тіро     | Ν                      |
| Tamanho  | 1                      |

### PROCEDIMENTOS PARA CONFIGURAÇÃO

1. No **Configurador (SIGACFG)** acesse **Ambientes / Cadastro / Menu (CFGX013)**. Informe a nova opção de menu do **SIGACOM**, conforme instruções a seguir:

| Menu           | Relatórios                          |
|----------------|-------------------------------------|
| Submenu        | Genéricos                           |
| Nome da Rotina | Preços de Transferência (RG1122-01) |
| Programa       | ARGRG1122                           |
| Módulo         | Compras                             |
| Тіро           | Função de Usuário                   |
| Tabelas        | SB1/SD1/SB5/CT1/SF1/SA2/SE2/SEK     |

### PROCEDIMENTOS PARA UTILIZAÇÃO

#### Pré requisitos:

- Efetue a inclusão de movimentos de entradas de faturas com parcelas, cancelamentos e saldos de antecipos.
- Após contabilização (atualização do campo Dt. Lancto (F1\_DTLANC) = Data do lançamento) é possível efetuar a emissão do relatório.

# **Boletim Técnico**

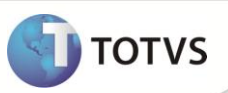

- 1. Em Compras (SIGACOM) acesse Relatórios / Genéricos / Preços de Transferência (RG1122-01).
- 2. Clique em Parâmetros.
- 3. Informe os dados conforme orientações do *help* de campo.
- 4. Confira e **Confirme**.

### **INFORMAÇÕES TÉCNICAS**

| Tabelas Utilizadas    | <ul> <li>SB5- Complemento do Produto.</li> <li>SF1 – Cabeçalho da fatura de entrada.</li> <li>SD1 – Itens da fatura de entrada.</li> <li>SA2 – Cadastro de fornecedores.</li> <li>SE2 – Contas a Pagar.</li> <li>SEK – Ordens de Pago.</li> <li>CT1 – Plano de contas.</li> </ul> |
|-----------------------|----------------------------------------------------------------------------------------------------|
| Funções Envolvidas    | xMoeda – Conversão de moedas.                                                                                                    |
| Sistemas Operacionais | Windows®/Linux®                                                                                                    |